教学计划可以是通过培养方案生成,也可在【培养过程管理】-【教学计划管理】进行添加。点击【添加】,操作同【培养方案管理】-【专业课程设置】的添加课程。也可点击【修改】。进行数据修改。

|      | 0.0 |   |      |        |               |               |             |   |                |
|------|-----|---|------|--------|---------------|---------------|-------------|---|----------------|
| 请选择  |     | Ŧ | 2020 | *年 级:  | 2020-2021-1 🔻 | *学年学期:        | 学年学期: 2020  |   | 养万案管理<br>学计划管理 |
| 请选择  |     | • | 小学教育 | *专业:   | 小学教育系 🔻       | 院系:           | 开课院系: 请选择   |   | 课信息管理          |
| 请选择  | Q × |   | 政治1  | 课程名称:  |               | 专业方向:         | 选 / 必修: 请选择 |   | 养过程查询统计        |
|      |     |   | 1    | 学分:    | 2030101001    | *课程编号:        | 曾开课: 请选择    |   |                |
|      |     | ٣ | 请选择  | 开课教研室: | 本科部 🔻         | 开课院系:         | 添加修改审       |   |                |
| 实胜周数 |     |   | 0    | 实践周数:  | 否 •           | 是否纯实践环节:      | □ 年級 4 专业 ◆ |   |                |
|      |     |   | 0    | *周学时:  | 20            | <b>*</b> 总学时: |             | e |                |
|      |     |   |      | 结束周:   |               | 起始周:          |             |   |                |
|      |     |   | 0    | *实验学时: | 20            | *理论学时:        |             |   |                |
|      |     |   | 0    | 实践学时:  | )             | *上机学时:        |             |   |                |
|      |     |   | 0    | 教学周数:  | )             | 其他学时:         |             |   |                |
|      | 1   |   | 考试   | *考试形式: | 公共基础课(必修) ▼   | *课程性质:        |             |   |                |

2、单击【人数生成】,选择学年学期,批量生成人数。注意,此学期的学生学期 信息库必须有学生数据。

| 9 培养万案管理 |   | 学年学          | 期:   | 2020-202 | 1-1 *   |     | 年 级:           | 请选择    |      | •    | F   | 完    | 系:    | 请选择             | •    | 专    | ₩:     | 请选择  |      |          |     |
|----------|---|--------------|------|----------|---------|-----|----------------|--------|------|------|-----|------|-------|-----------------|------|------|--------|------|------|----------|-----|
| ,教学计划管理  |   | 77.188.00    |      |          |         |     | TT III AATTICA |        |      |      |     |      |       | Landa Brancisco |      |      | -      |      |      |          |     |
| 开课信息管理   |   | <b>廾</b> 诛 际 | : 孫: | 请选择      | *       |     | 升诛教研至:         | 请选择    |      | *    | 1   | *    | 程:    | 模糊煎肉            |      | 课    | 程性质:   | 请选择  |      | <u> </u> |     |
| 培养过程查询统计 |   | 选 / 必        | 修:   | 请选择      | x       |     | 纯实践环节:         | 请选择    |      | ×.   | ī   | 审核状  | 态:    | 请选择             | ٣    | 培    | 养方案生成: | 请选择  |      | ۳        |     |
|          |   | 曾开课:         | sta  | 青选择      | ٣       |     | 学制: 计          | 青选择    | _    | ٣    | 57  | 是否扩持 | 8: Ja | 违择              | ٣    | 人    | 数范围:   |      |      |          |     |
|          |   | 添加           | 修改   | 审批       | 修改学年学期  |     | 导出 按行政期        | 导出 人数组 | 戚!   | 删除   | 回收刻 | 5    |       |                 |      |      |        |      | 搜索   | 重置       | 设置  |
|          |   | · 年的         | 64   | 专业 🔶     | 课程编号    |     | 课程名称           | 课存件质   | 紀学   | ·时 点 | 学分月 | 即学时  | 理论的   | 学时 实验学时         | F机学时 | 宝践学时 | 其他学时   | 实践周数 | 考试形式 | 开课院系     |     |
|          |   |              | 20   | 小学救育     | 2030101 | 001 | 政治1            | 公共基础课  | 20   | 1    |     |      | 20    | 0               | 0    | 0    | 0      | 0    | 考试   | 本科部      |     |
|          | • |              |      |          |         |     |                |        | - 44 | 筆1   | π   | #177 | É È N | N N STA         |      |      |        |      | (第13 | (第1名 土   | ±1冬 |

3、进行审核。点击【审核】选择审核意见,提交审核。审核通过的数据才能做 开课。审核通过的数据不能修改,删除。如需修改,再次审核,审核意见选择退 回。但已经开课的数据不能退回,需要将开课数据删除。

| 十刻管理   | 40  | 学年学   | :期:    | 2020-202 | 21-1 🔻 | 年     | 审核         |     |       | ×    | iii   | •    | 专    | 业:     | 请选择  |      | •    |   |
|--------|-----|-------|--------|----------|--------|-------|------------|-----|-------|------|-------|------|------|--------|------|------|------|---|
| 息管理    | J   | 干课版   | 孫:     | 请选择      | *      | 开课教研  | 宙核意见:      |     |       |      | ē j   |      | 课    | 程性质:   | 请选择  |      | •    |   |
| 」程音询统计 | 244 | 告 / 必 | 修:     | 请选择      |        | 纬实践环  | 请选择        | Ŧ   |       |      | 揮     | ٣    | 培祥   | 养方案生成: | 请选择  |      | ٣    |   |
|        | ş   | 許決    | 78     | 选择       |        | 学制:   | 请选择<br>通过  |     |       |      |       | ٠    | Ľ٨.  | 改范国:   |      |      |      |   |
|        | 7   | 动口    | 修改     | 审批       | 传改学年学期 | 母出 接行 | 退回         |     | 关闭    | 提交审核 |       |      |      |        |      | 接续   | 22   | 设 |
|        |     | 年     | 18 4 E | ş₩ ♦     | 课程编号   | 课程名称  | HEEDING OC | MMA | 840 B |      | 5 拾学时 | 上机学时 | 宝糕学时 | 其他学时   | 实践周数 | 考试形式 | 开课院系 |   |
|        |     |       |        | N学教育     |        | 1 政治1 | 公共基础课      |     | 1     |      | 0     | 0    | 0    | 0      | 0    | 考试   | 本科部  |   |

4、删除的教学计划转到【回收站】,如果删除错了,可到回收站【还原】,需要彻底删除的 到回收站【删除】。

| 添加 | 0 添加课程组           | 修改 审批 | 修改学年学期 导出 | 出 按行政班导出 | 导出开课计划 人 | 数生成 批量设课 | 删除 回收      | 站    | 投索重置 |
|----|-------------------|-------|-----------|----------|----------|----------|------------|------|------|
|    | 课程名称              | 总学时   | 总学分       | 考试形式     | 是否纯实践环节  | 实践周数     | 课程性质       | 年级◆  | 院系 🗣 |
|    | Excel应用基础         | 32    | 2         | 考试       | 否        | 0        | 必修课        | 2020 | 商学院  |
|    | 形勢政策 (一)          | 4     | 0.2       | 考试       | 否        | 0        | 必修课        | 2020 | 商学院  |
| 22 | + 7 * 0 * * * * 0 |       |           | +11      | Ŧ        |          | A. 100 100 | 0000 |      |